# User Guide

## Associating a contractor to site from pending data

### STEP ONE | Associate contractors within pending data

At the Realm level click Show near the Pending Data/Incomplete Actions

| Pending Data / Incomplete Actions show                                          |  |  |  |  |
|---------------------------------------------------------------------------------|--|--|--|--|
| Site: Onsite HQ 🗸 representing Realm 🗸                                          |  |  |  |  |
| Enter Other Webs                                                                |  |  |  |  |
| Click home in the menu bar to redisplay this page any time during your session. |  |  |  |  |
| Welcome To Your Corporate Realm                                                 |  |  |  |  |

In the dropdown under pending data, choose **Cardholder Associations and Click** Apply

| Pending Data Type:                                                      | Cardholder Associations 🗸 Lir   | nit: First 10 V Source: Portal V Filter By: Nothing V (apply) |
|-------------------------------------------------------------------------|---------------------------------|---------------------------------------------------------------|
| _                                                                       | Please select                   |                                                               |
|                                                                         | Companies                       |                                                               |
| Incomplete Actions                                                      | Company Associations            |                                                               |
|                                                                         | Compliance Certs                |                                                               |
|                                                                         | Compliance SMS Reviews          |                                                               |
| Latest Version 2.156.                                                   | Cardholders                     |                                                               |
| New Frankrist                                                           | Cards                           |                                                               |
| New Features *                                                          | Cardholder Associations         |                                                               |
| <ul> <li>Multiple Companies<br/>Cardholders may now w</li> </ul>        | Bookings                        |                                                               |
| Default Companies     Cardbalders have a reals                          | Assessments                     | ra pot vet multiple company avvere                            |
| End Employment                                                          | Verified Docs                   | ne not yet moniple-company aware.                             |
| When employees leave y                                                  | Verified Doc Competency Uploads | ment instead of having to inactivate them.                    |
| <ul> <li>Company Relationship<br/>Notification emails are no</li> </ul> | All                             | > created.                                                    |

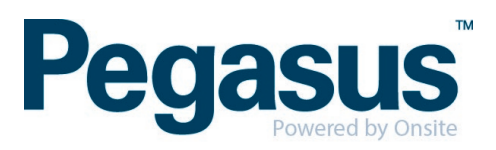

Click Show next to the cardholder associations section

| Pending Data          | Type: Cardholder | Associations ~   | Limit: All ~ |
|-----------------------|------------------|------------------|--------------|
| Cardholder Associatio | ons: Count: 32   | Sort by: Company | > show       |
| Click into the cardh  | older you want ' | to process       |              |

| Pe | ending Data                                                  | Type   | Cardholder Associations                     | .imit: | All      | ✓ Sol  | irce: Portal V Filt          | er By: Person | ∽ joe        |                |
|----|--------------------------------------------------------------|--------|---------------------------------------------|--------|----------|--------|------------------------------|---------------|--------------|----------------|
| C  | Cardholder Associations: Count: 1 Sort by: Company View hide |        |                                             |        |          |        |                              |               |              |                |
|    | Name                                                         | ID     | Company                                     | 1      | Due Date | Source | For Realm/Site               | Submitted On  | Submitted By | Comment        |
|    | Blackmore, Joe                                               | 605753 | Pegasus Management Pty. Limited [Training D | Data]  |          | PORTAL | Realm: Pegasus Demonstration | 23 Jan 2020   | Donna Thomas | Status update. |

If you approve the cardholder click the tick box and the Approved button

#### Process Cardholder Association of Joe Blackmore with Pegasus Demonstration

#### 1. Contractor Details

Name:Joe BlackmoreDate of Birth:01 Jan 1977Company:Pegasus Management Pty. Limited [Training Data]

#### WARNING

You are about to establish an association between Joe Blackmore and Pegasus Demonstration. That association will

enable access to **personal information** about Joe Blackmore. Ensure that you have the appropriate authority from the owner of the personal information prior to establishing this association.

Please ensure this association is established in accordance with the **site's privacy policies** and the **Privacy Act 1988 (Cth)**. If you are unsure, please seek appropriate legal advice.

If you proceed, you will be recorded as the person who established this association. You or your employer may be personally liable for any damage resulting from any unauthorised use of the personal information.

I approve the association of Joe Blackmore with Pegasus Demonstration.

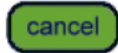

reject

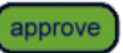

Reject this contractor to prevent them from being associated.

Approve the association of this contractor. To enable the approve button, tick the approval box above.

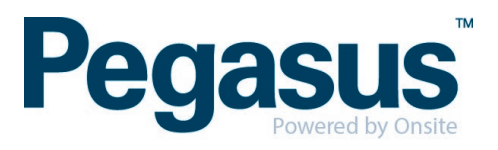

If you want to reject the cardholder, click the Reject button enter the reason and click apply

#### Process Cardholder Association of Joe Blackmore with Pegasus Demonstration

#### 1. Contractor Details

Name: Joe Blackmore

Date of Birth: 01 Jan 1977

Company: Pegasus Management Pty. Limited [Training Data]

| WARNING                                                                                                    |              |  |  |  |  |  |
|----------------------------------------------------------------------------------------------------|--------------|--|--|--|--|--|
| You are about to establish an association between Joe Blackmore and Pegasus Demonstration. That association will enable access to <b>personal information</b> about Joe Blackmore. Ensure that you have the appropriate authority from the owner of the personal information prior to establishing this association. |              |  |  |  |  |  |
| Please ensure this association is established in accordance with the <b>site's privacy policies</b> and the<br><b>Privacy Act 1988 (Cth)</b> . If you are unsure, please seek appropriate legal advice.                                                                                                    |              |  |  |  |  |  |
| If you proceed, you will be recorded as the person who established this association. You or your employer may be personally liable for any damage resulting from any unauthorised use of the personal information.                                                                                                   |              |  |  |  |  |  |
| I approve the association of Joe Blackmore with Pegasus Dem cancel Please explain why this contractor should not be associated                                                                                                    | ionstration. |  |  |  |  |  |
| Your explanation will be emailed to this company's representative.                                                                                                    |              |  |  |  |  |  |
| Not Allowed at site                                                                                                    |              |  |  |  |  |  |

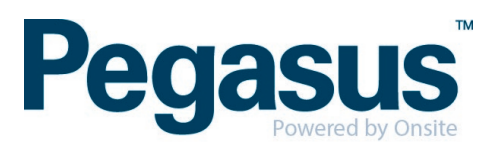